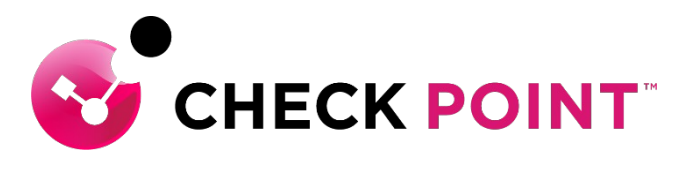

YOU DESERVE THE BEST SECURITY

## HARMONY BROWSE ハンズオントレーニングガイド

チェック・ポイント・ソフトウェア・テクノロジーズ株式会社

### Agenda

- Harmony Browse の概要
- 設定画面の概要
- クライアントのインストール
  - バーチャルグループの作成
  - インストールパッケージのダウンロード
- Threat Prevention 設定
  - URL フィルタリング
  - サンドボックス&ファイル無害化
  - ゼロ・フィッシング
- ログの表示

## HARMONY BROWSE の概要

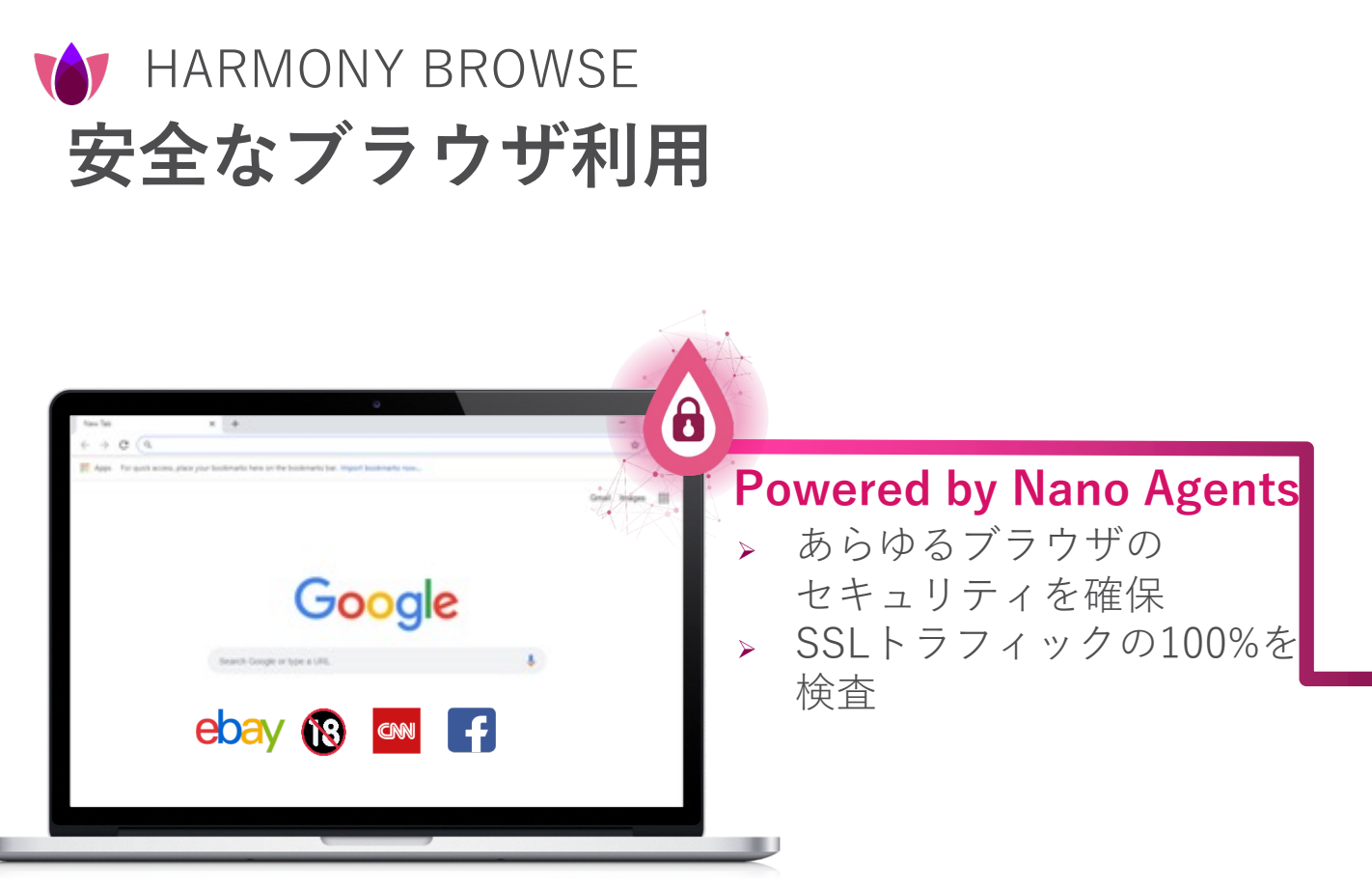

- マルウェアダウンロードを防止
- フィッシングを防止
- ・ 企業で使用するパスワードの流出を防止
- リスクあるサイトへのアクセスを防止

### Harmony Endpoint がご提供する先進の防御技術

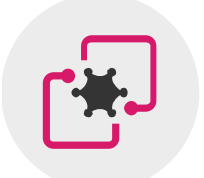

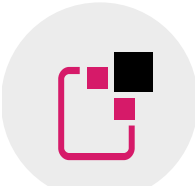

サンドボックス OSレベルとCPUレベルの 統合型サンドボックスで 攻撃を遮断 **ファイル無害化** ファイルの無害化による 安全性と生産性の両立

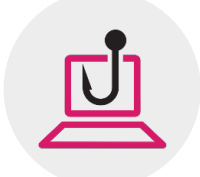

**ゼロフィッシング** フィッシングサイトから ユーザの認証情報を保護

### **検知 & 防止: サンドボックス (Threat Emulation**) サンドボックスの必要性

次世代型サンドボックスにより、未知の脅威や高度な脅威へも対応

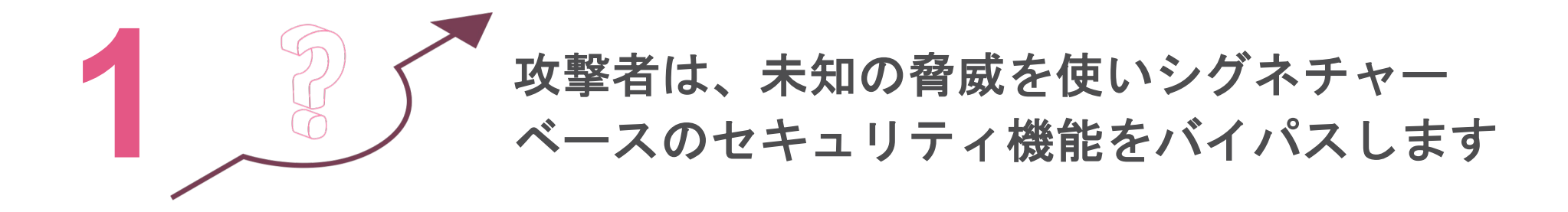

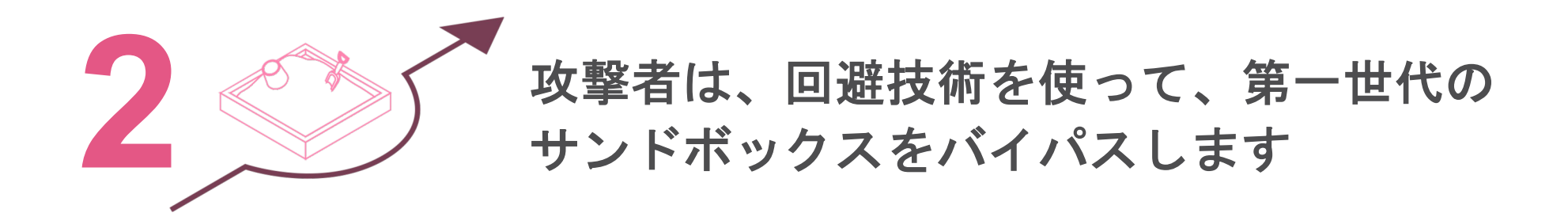

### 検知&防止:ファイル無害化(Threat Extraction)

#### 無害化された安全なファイルをユーザに届け、セキュリティと生産性を両立

✓ Webダウンロードするファイルが対象

✓ 2つのモードを選択可能

- PDF変換(100%無害化)
- マクロや埋め込みオブジェクトを削除

✓ 内容を維持し、ユーザに迅速にファイルを提供

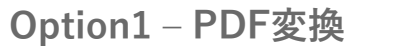

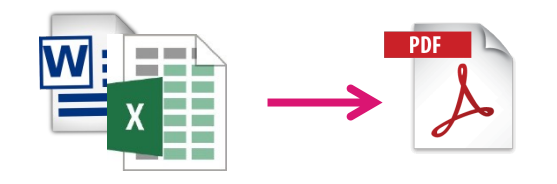

Option2 – 悪用可能なコンテンツ除去

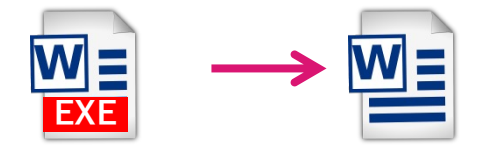

### **サンドボックス & ファイルの無害化の動作イメージ** ユーザの生産性に影響を与えることなく、悪意のあるダウンロードをブロック

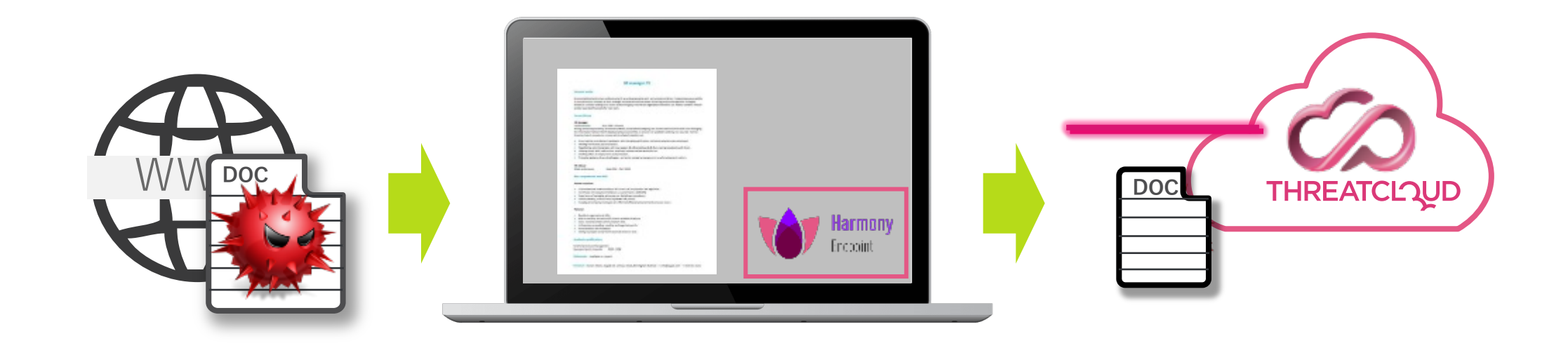

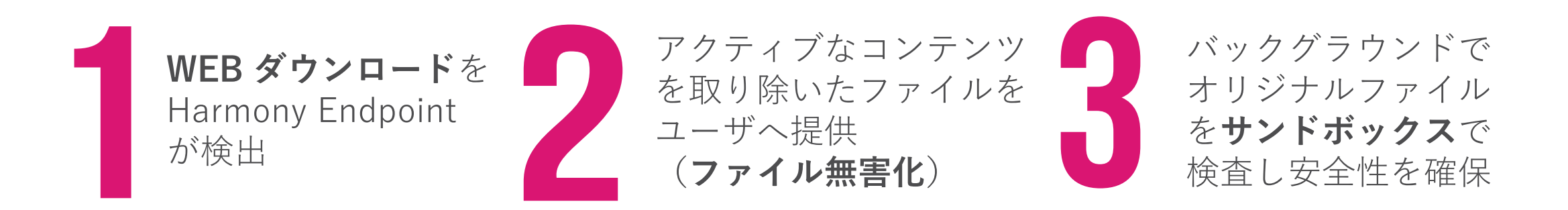

検知&防止:ゼロ・フィッシング

#### リアルタイムにフィッシングサイトを検出し、認証情報の漏洩を防止

### ✓ ゼロデイのフィッシングサイトをブロック

✓ Webサイト上の不審な要素を検査

✓ 検査終了までID/Passwordの入力を無効化

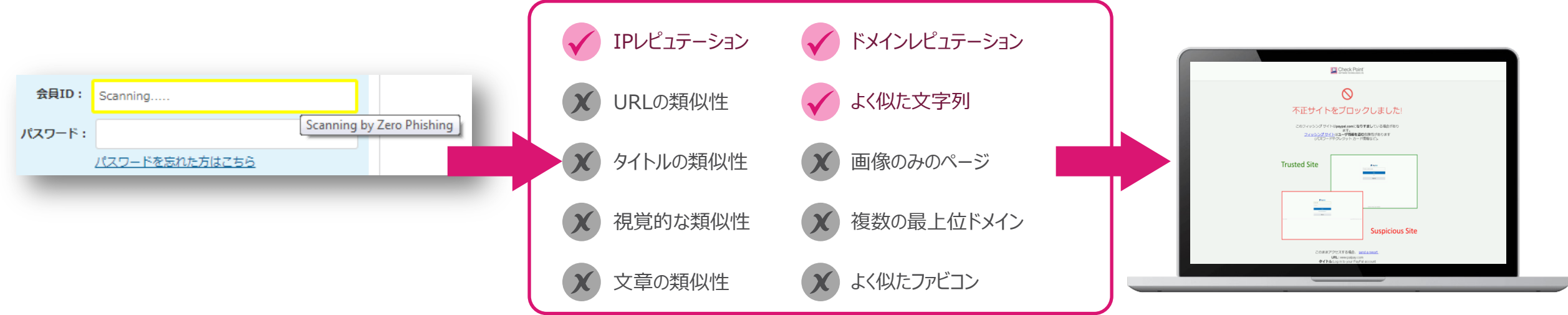

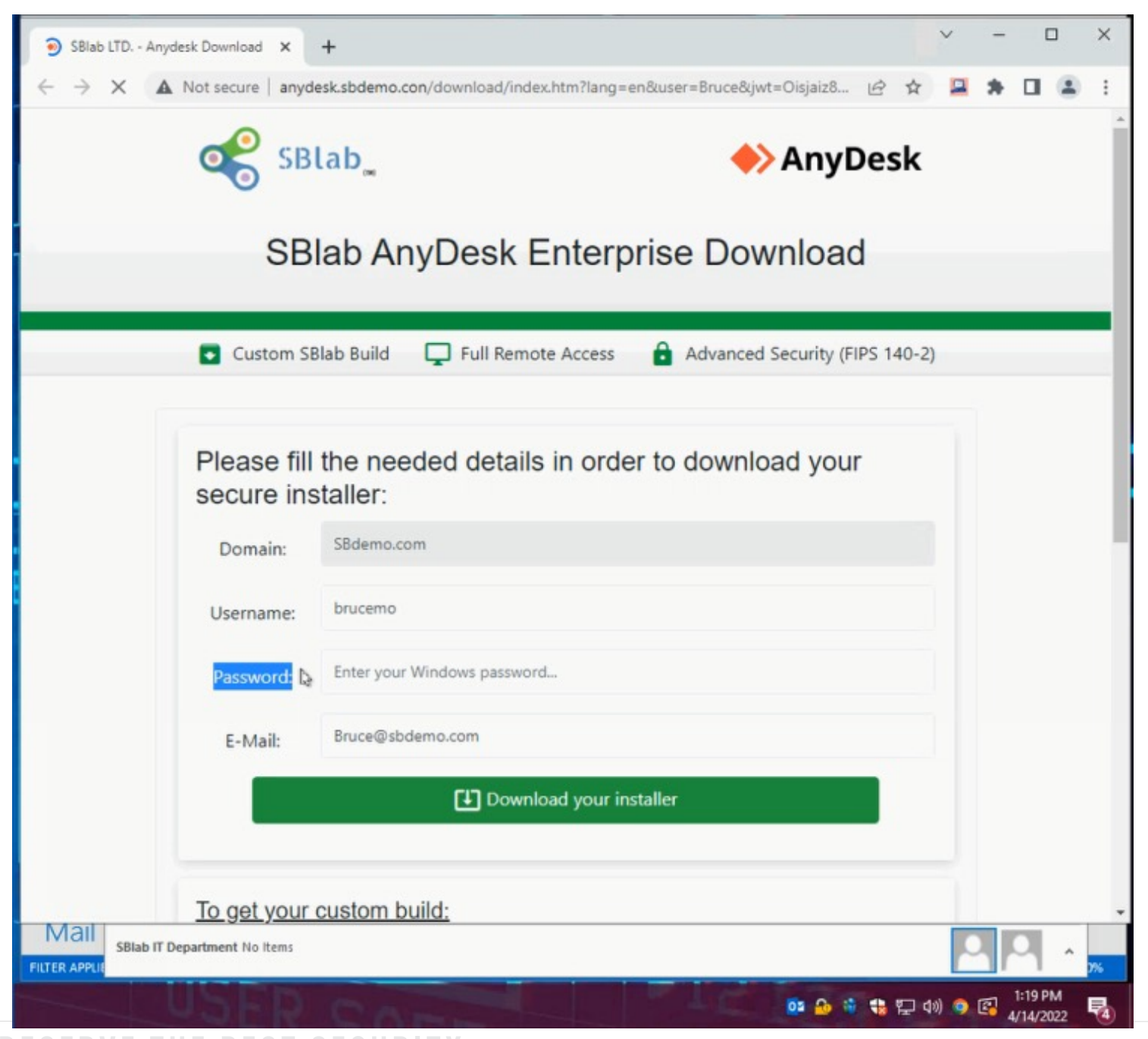

©2022 Check Point Software Technologies 10d.

他社製品を利用していて、機能面で不安があります。

更新時期がまだ先なのですが、手軽 にエンドポイントのセキュリティを 強化する方法はありますか?

### Harmony Browse によるセキュリティ強化

Harmony Browse で SSL を可視化し、Web セキュリティを強化できます

サンドボックス、ファイル無害化、ゼロ・フィッシング、URL フィルタリングなど

| Harmony パッケージ<br>機能リスト                                                                | Harmony Basic | Harmony<br>Advanced | Harmony<br>Complete | Harmony<br>Browse |
|---------------------------------------------------------------------------------------|---------------|---------------------|---------------------|-------------------|
| 攻撃対象領域の削減:<br>エンドポイント ファイアウォール、アプリケーション制御、<br>コンプライアンス、ポート防御、VPN                      | +             | +                   | +                   |                   |
| 攻撃防御:<br>アンチウイルス、静的分析、ファイルレピュテーション、次世代アンチウイルス、<br>アンチマルウェア                            | +             | +                   | +                   |                   |
| 継続的な防御:<br>アンチ ランサムウェア、振る舞い防御、アンチボット、アンチエクスプロイト                                       | +             | +                   | +                   |                   |
| 攻撃調査と対応:<br>フォレンジック収集、インシデント可視化、MITREマッピング、脅威ハンティン<br>グ、自動化された攻撃チェーンの完全無害化、暗号化ファイルの復元 | +             | +                   | +                   |                   |
| Threat Intelligence:<br>ThreatCloud™による自動 IoCとIoAクラウド共有                               | +             | +                   | +                   |                   |
| <u>安全なインターネットブラウジング:</u><br>ゼロ・フィッシング、企業パスワードの再利用防止、<br>URL フィルタリング、SSL 可視化、悪質なサイト防御  | +             | +                   | +                   | +                 |
| <u>Web ダウンロード保護:</u><br>サンドボックス, ファイル無害化                                              |               | +                   | +                   | +                 |
| データ保護:<br>ホスト暗号化、メディア暗号化                                                              |               |                     | +                   |                   |

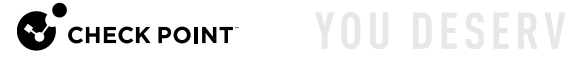

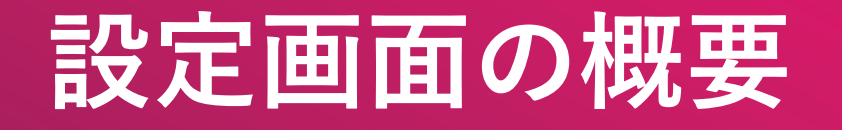

### **Overview** HarmonyBrowseクライアントに関する概要をグラフィカルに表示

| <b></b> .         |                                         | o005 ∨                         |                                                                                                    |                                     |                                                                                                    | 🔕 📮 demo 🕘 ~ S <sup>•</sup> Check point<br>Infinity Portal |
|-------------------|-----------------------------------------|--------------------------------|----------------------------------------------------------------------------------------------------|-------------------------------------|----------------------------------------------------------------------------------------------------|------------------------------------------------------------|
|                   |                                         |                                | Download and install Harmony                                                                                                    | Browse to protect your organization | 🛃 Download                                                                                                    | ×                                                          |
| OVERVIEW          |                                         |                                |                                                                                                    |                                     |                                                                                                    |                                                            |
|                   | ¢                                       | Query Syntax 🧏 🗘               |                                                                                                    |                                     |                                                                                                    |                                                            |
|                   | HOSTS                                   | ← Web Extension Security Das   |                                                                                                    | $\equiv$ Options $\sim$             |                                                                                                    |                                                            |
| ASSET             | <b>—</b> 1                              | TOTAL EVENTS                   | ZERO PHISHING                                                                                                    | THREAT EXTRACTION                   | THREAT EMULATION                                                                                                    | URL FILTERING                                              |
|                   | Last 7 days Active now                  | 6<br>Events                    | Image: Constraint of the second second secon | Scanned files                       | Image: Second system     Image: Second system     Image: Second system     Image: Second system       Image: Second system     Image: Second system     Image: Second system     Image: Second system       Image: Second system     Image: Second system     Image: Second system     Image: Second system       Image: Second system     Image: Second system     Image: Second system     Image: Second system       Image: Second system     Image: Second system     Image: Second system     Image: Second system       Image: Second system     Image: Second system     Image: Second system     Image: Second system       Image: Second system     Image: Second system     Image: Second system     Image: Second system       Image: Second system     Image: Second system     Image: Second system     Image: Second system       Image: Second system     Image: Second system     Image: Second system     Image: Second system       Image: Second system     Image: Second system     Image: Second system     Image: Second system       Image: Second system     Image: Second system     Image: Second system     Image: Second system       Image: Second system     Image: Second system     Image: Second system     Image: Second system       Image: Second system     Image: Second system     Image: Second system     Image: Second system       Image: Second system     Image: Second system <t< th=""><th>2   0     Prevented   Detected</th></t<> | 2   0     Prevented   Detected                             |
|                   | PLATFORM                                | ACTIVITY BY BROWSER            | PASSWORD REUSE                                                                                                    | EXTRACTION RESULTS                  | EMULATION BY FILE TYPE - TOP                                                                                                    | URL FILTERING BLOCKED CATEGORIES - TOP 10                  |
| MANAGEMENT        | 1<br>In total                           | Chrome -                       | Events                                                                                                    | No data found.                      | No data found.                                                                                                    | Shopping –                                                 |
|                   | 1/100 09/1                              | ATTACK TIMELINE                |                                                                                                    |                                     |                                                                                                    |                                                            |
|                   | (100.0%)                                | URL Filtering Password Reuse 4 | Content Removal                                                                                                    |                                     | 0 1 2                                                                                                    |                                                            |
|                   |                                         | 2                              |                                                                                                    |                                     |                                                                                                    | URL FILTERING ALLOWED                                      |
| ø                 |                                         | 0                              | PM 5:00 PM 7:00 PM 9:00 PM                                                                                                    | 11:00 PM 1:00 AM 3:00 AM 5:         | 00 AM 7:00 AM 9:00 AM 11:00 AM                                                                                                    | 0 1<br>Excluded by policy Overridden by User               |
| グローパル<br>設定       |                                         |                                |                                                                                                    |                                     |                                                                                                    |                                                            |
| nttps://portal.ch | eckpoint.com/dashboard/browse#/overview |                                |                                                                                                    |                                     |                                                                                                    |                                                            |

### **Policy** 脅威対策、ユーザーインターフェースのカスタマイズなどを構成

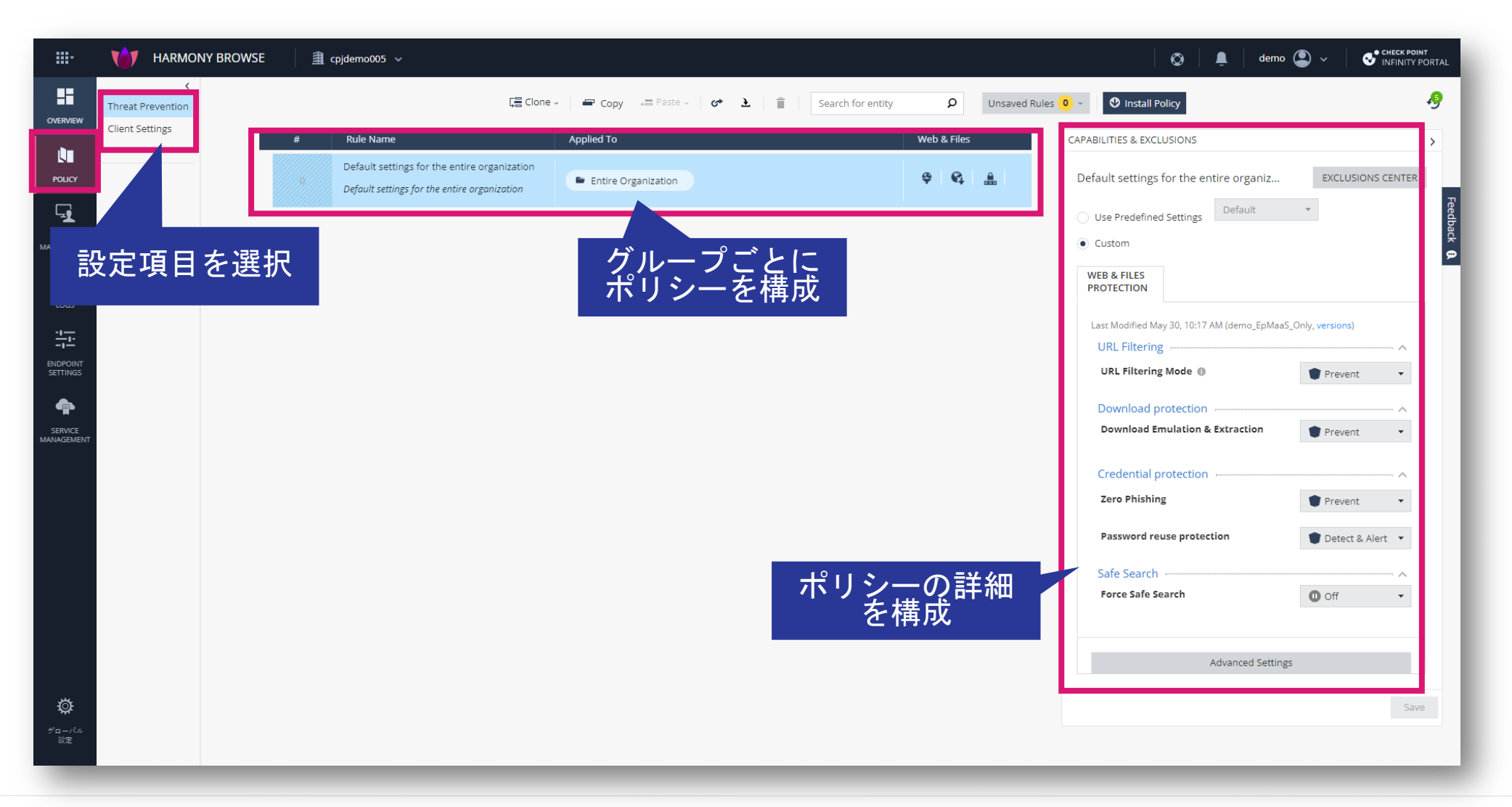

### **Asset Management** コンピュータ名、バージョン、バーチャルグループなどの情報を表示

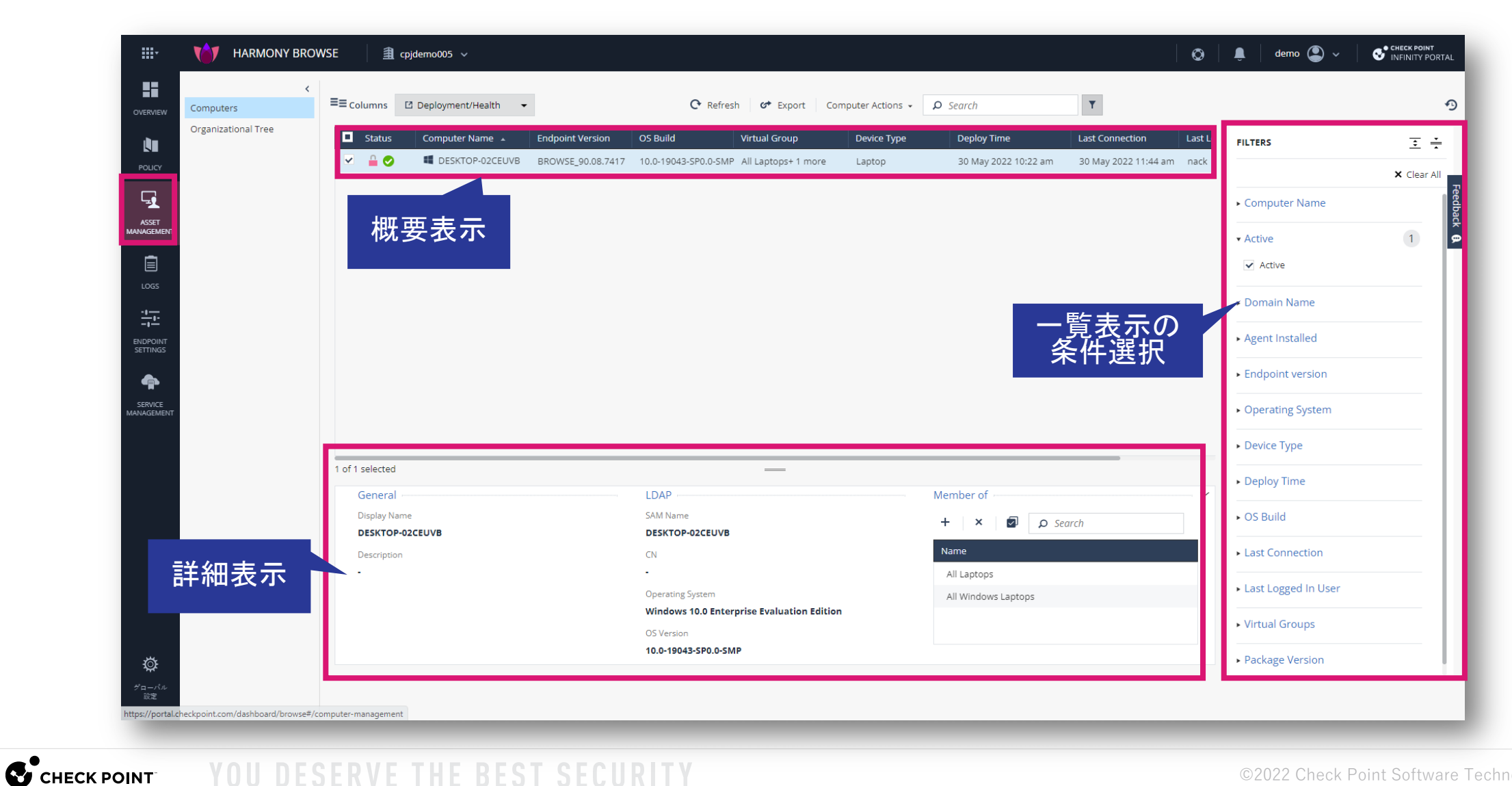

### Logs コンピュータで検出されたアクティビティを表示

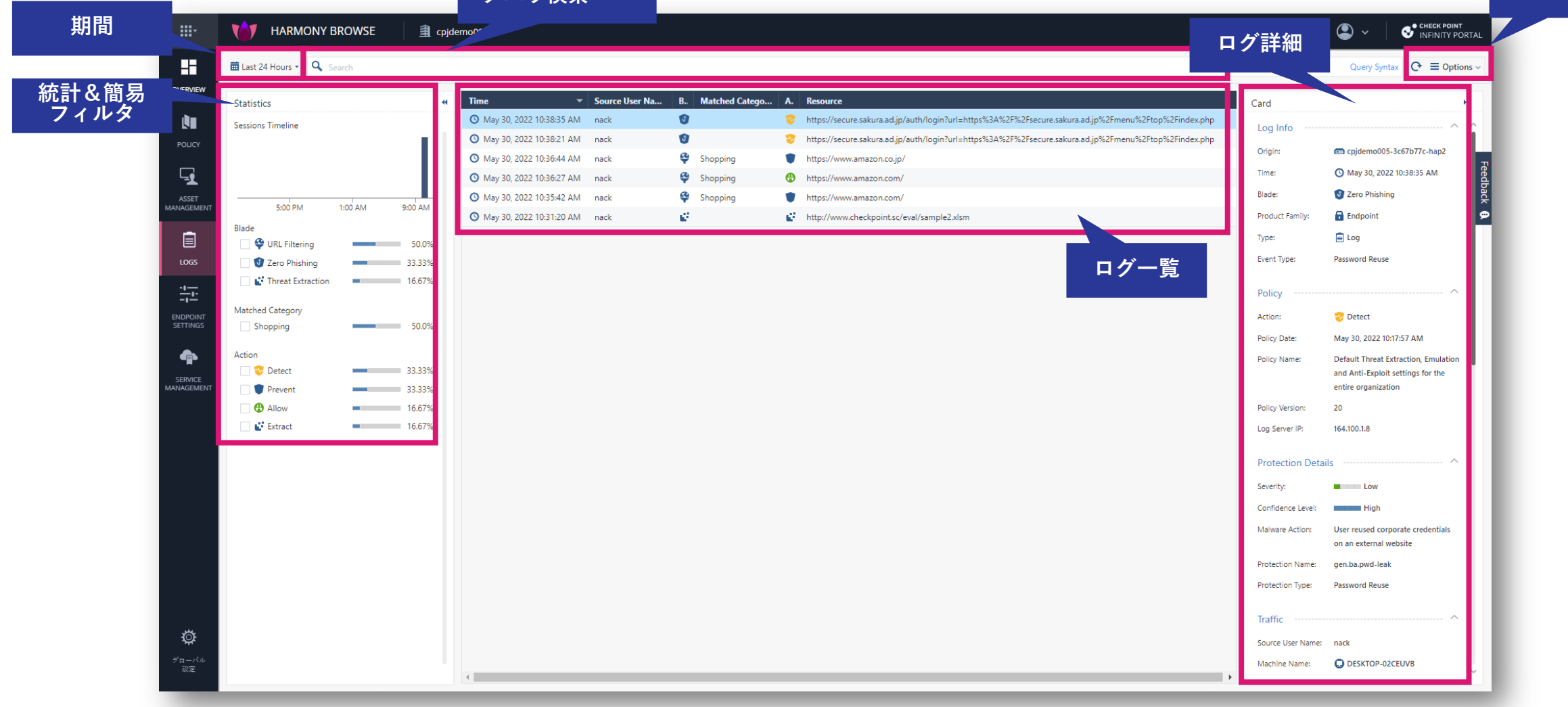

### Endpoint Settings ログのエクスポート、ライセンス管理など

|                       | TARMONY B             | ROWSE 🗿 cpjdemo005 v                                                                                                 | Ø | Û | demo 😩 🗸 | CHECK POINT<br>INFINITY PORTAL |
|-----------------------|-----------------------|----------------------------------------------------------------------------------------------------|---|---|----------|--------------------------------|
|                       | <<br>AD Scanners      | Organization distributed scan ON                                                                                     |   |   |          |                                |
|                       | Export Events         | Name: Client Scan                                                                                                    |   |   |          |                                |
| L.                    | Licenses              | Search base: ldap://*/DC=*                                                                                           |   |   |          |                                |
|                       | Policy Operation Mode | Sync Interval: 120 minutes                                                                                           |   |   |          |                                |
| Ţ                     |                       | Setup full Active Directory sync to get full information including unprotected computers and deleted users/computers |   |   |          | Feedb                          |
| ASSET<br>MANAGEMENT   |                       |                                                                                                    |   |   |          | ack g                          |
| Ē                     |                       |                                                                                                    |   |   |          |                                |
| LOGS                  |                       |                                                                                                    |   |   |          |                                |
|                       |                       |                                                                                                    |   |   |          |                                |
| ENDPOINT<br>SETTINGS  |                       |                                                                                                    |   |   |          |                                |
| ¢                     |                       |                                                                                                    |   |   |          |                                |
| SERVICE<br>MANAGEMENT |                       |                                                                                                    |   |   |          |                                |
|                       |                       |                                                                                                    |   |   |          |                                |
|                       |                       |                                                                                                    |   |   |          |                                |
|                       |                       |                                                                                                    |   |   |          |                                |
|                       |                       |                                                                                                    |   |   |          |                                |
|                       |                       |                                                                                                    |   |   |          |                                |
|                       |                       |                                                                                                    |   |   |          |                                |
|                       |                       |                                                                                                    |   |   |          |                                |
|                       |                       |                                                                                                    |   |   |          |                                |
| *                     |                       |                                                                                                    |   |   |          |                                |
| *                     |                       |                                                                                                    |   |   |          |                                |
| 設定                    |                       |                                                                                                    |   |   |          |                                |
|                       |                       |                                                                                                    | - | - |          | _                              |

### **Service Management** サービスステータスを管理

|             | HARMONY BROWSE 🛛 🟦 срј | jdemo005 🗸     |                                                                                                    |                                                                                               |                                                                         | 🌲 🛛 demo 😩 🗸 | CHECK POINT<br>INFINITY PORTAL |
|-------------|------------------------|----------------|----------------------------------------------------------------------------------------------------|-----------------------------------------------------------------------------------------------|-------------------------------------------------------------------------|--------------|--------------------------------|
| OVERVIEW    |                        |                |                                                                                                    |                                                                                               |                                                                         |              |                                |
| POLICY      |                        |                |                                                                                                    |                                                                                               |                                                                         |              |                                |
|             |                        | Service Status | Account Name: F<br>cpjdemo005<br>Service version F<br>81.10.9.110 F<br>Web version L<br>8.27.0:.827.0-sba4b 2<br>Connection Token<br>cpjdemo005-3c67b77c-hap2 | Hosting Site<br>Europe<br>Purpose<br>Product Evaluation<br>Launch Time<br>20 May 2022   10:58 | Fingerprint<br>View Details<br>SmartView<br>https://cpjdemo005-3c67b77c |              | Feedback (                     |
| SERVICE     |                        |                | Linstall Harmony Browse Client, go to Ow<br>and click the Download Agent button                                                                               | ent<br>rerview Page<br>n.<br>                                                                 |                                                                         |              |                                |
| グローバル<br>設定 |                        |                |                                                                                                    |                                                                                               |                                                                         |              |                                |

CHECK POINT YOU DESERVE THE BEST SECURIT

# クライアントのインストール

- バーチャルグループの作成
- インストールパッケージのダウンロード

バーチャルグループの作成

Asset Management > Operational Tree > Install & Upgrade > Uninstall Settings

- 組織ごとにポリシーやパッケージをカスタマイズする場合、バーチャルグループを作成します
- OSやコンピュータ種別に応じて事前定義されたバーチャルグループを使用することもできます

|                                  | NT 🗐 🗐 cpjdemo002 🗸                           | <b>①</b> 攻 | 撃でお困り 🚫                                                                                                   | Create Virtual Group                                                                                         | CREATE VIRTUAL GROUP ×                     |
|----------------------------------|-----------------------------------------------|------------|----------------------------------------------------------------------------------------------------|----------------------------------------------------------------------------------------------------|--------------------------------------------|
| Computers<br>Organizational Tree | <ul> <li><i>P</i> Search</li> <li>▲</li></ul> | ¢          | Pre-defined Vin                                                                                           | Create and Add to Virtual O<br>Add to Virtual Group<br>Reset Computer Data<br>Delete<br>Recover<br>Terminate | Name<br>demo2<br>Comment<br><i>Comment</i> |
|                                  | Deleted Entities                              | •          | H All Laptops<br>H All Linux Desi<br>H All Linux Lapt<br>H All Mac OS X<br>H All Mac OS X<br>Custom Virtu | Directory Scanner<br>ktops<br>tops<br>Desktops<br>Laptops<br>al Group                                        | CANCEL OK                                  |

CHECK POINT YOU DESERVE THE BEST SECURITY

インストールパッケージのダウンロード

#### Overview

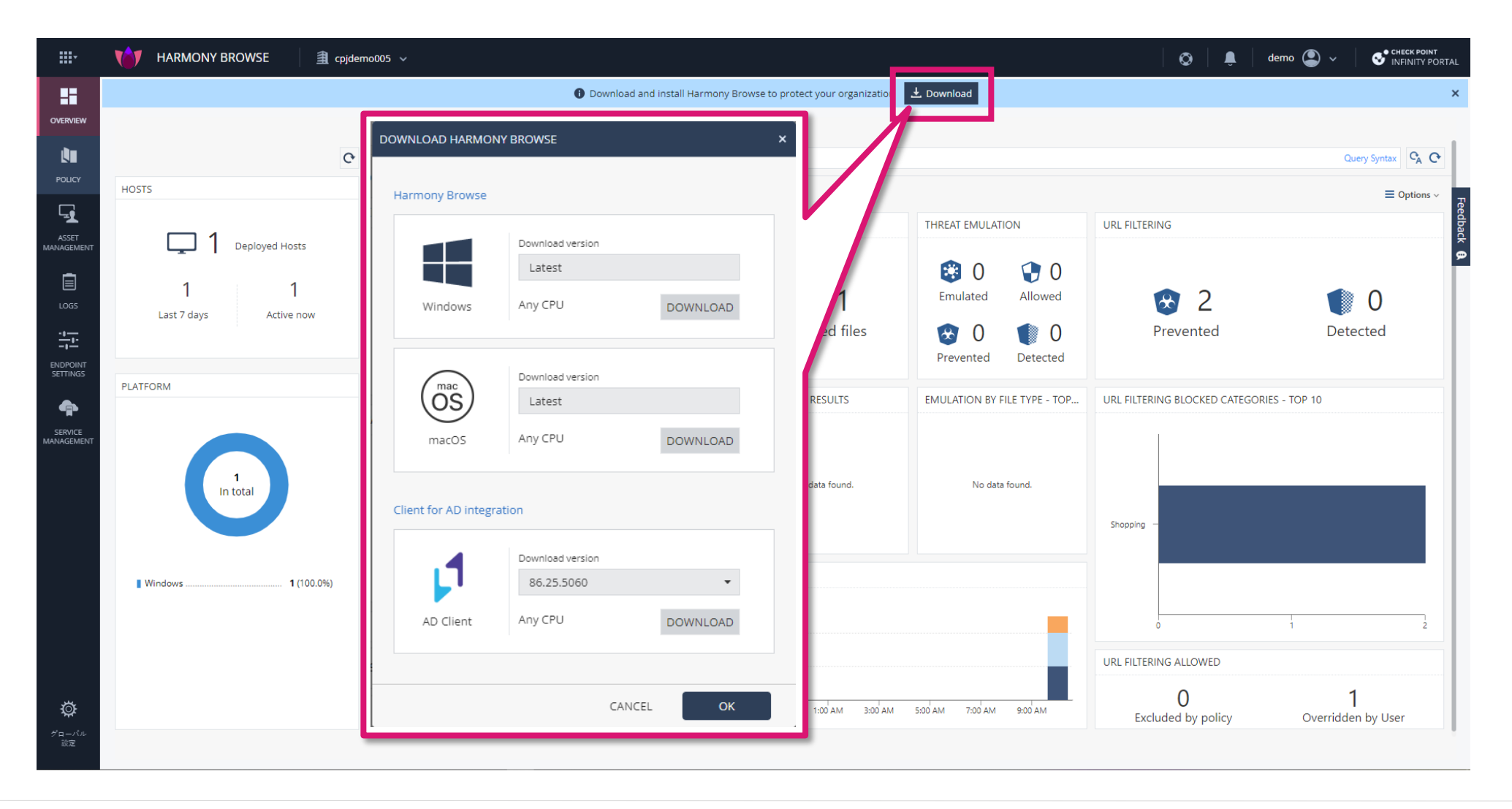

# **THREAT PREVENTION 設定**

- URL フィルタリング
- Threat Extraction (無害化)
- ゼロ・フィッシング

ポリシーの設定

### THREAT PREVENTION 共通

### Threat Prevention: 共通(1/4)

Policy > Threat Prevention

- Threat Prevention では脅威対策機能に関する設定を構成します
  - Web & Files Protection
    - URL フィルタリング
    - Web ダウンロード時のサンドボックスとファイル無害化
    - フィッシング対策
    - 企業パスワード保護
    - セーフサーチの有効化

### Threat Prevention: 共通(2/4)

Policy > Threat Prevention

- バーチャルグループを使用して、組織ごとに異なるルールを設定できます
- コンピュータが複数のバーチャルグループに所属している場合、若番のポリシーが適用されます

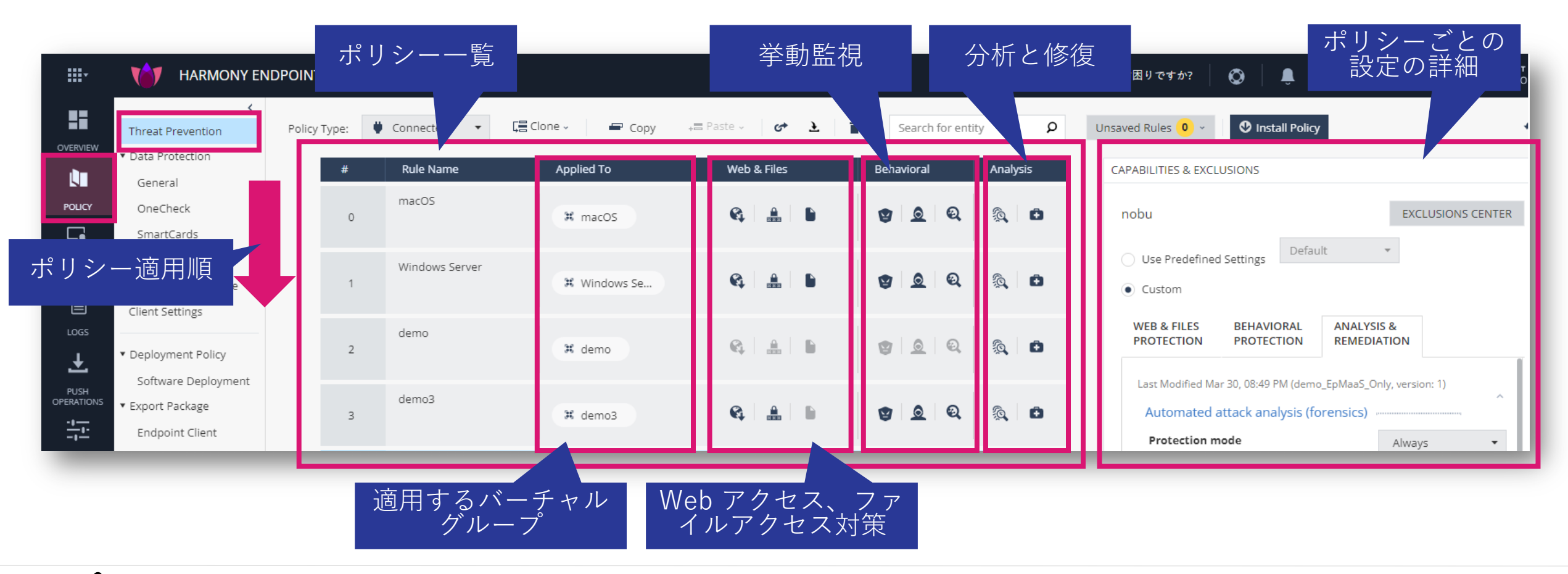

### Threat Prevention: 共通(3/4)

#### Policy > Threat Prevention

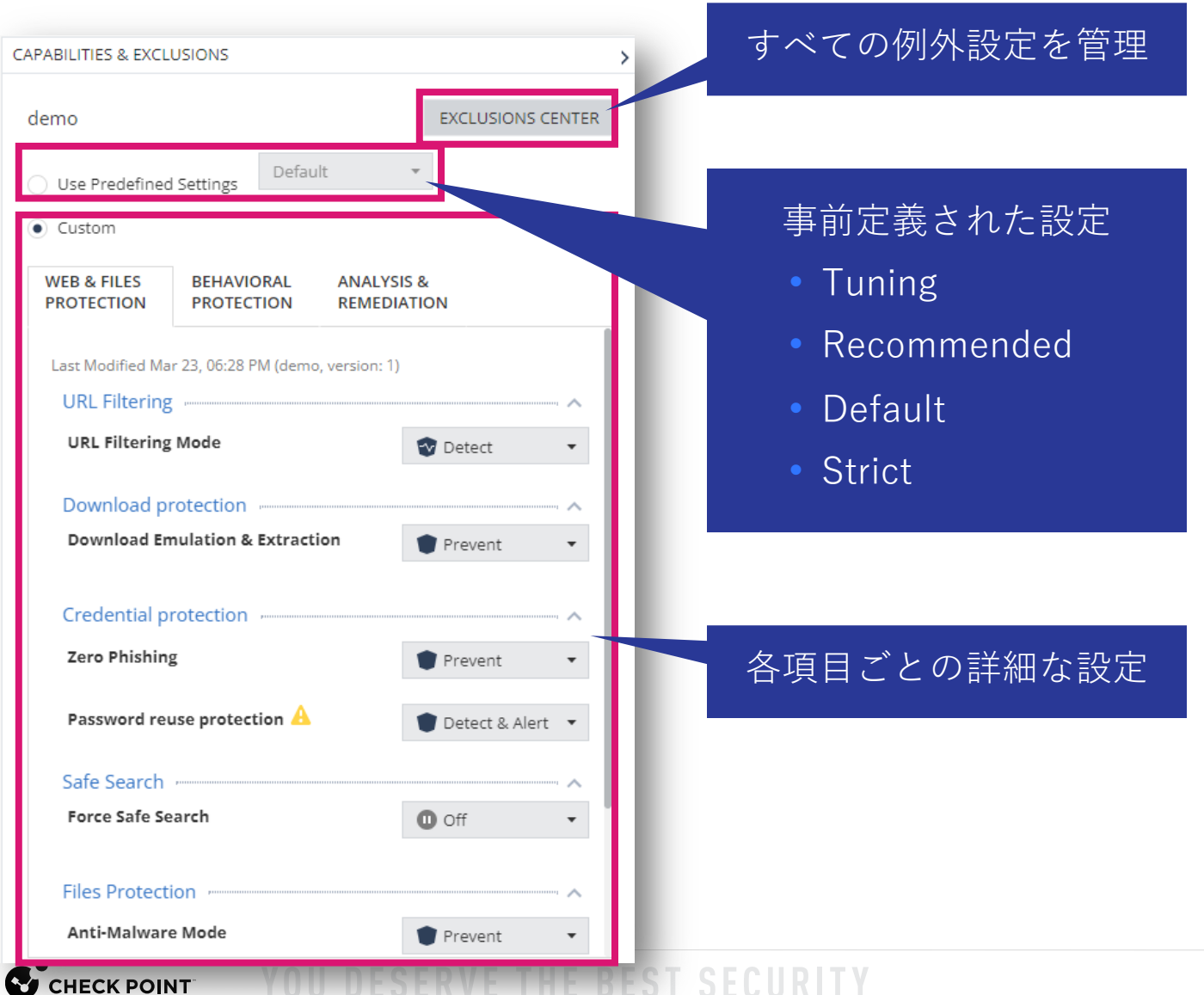

©2022 Check Point Software Technologies 27d.

### Threat Prevention: 共通(4/4)

Policy > Threat Prevention

| Mode   | 😵 Detect | • |  |
|--------|----------|---|--|
| Optie  | Prevent  |   |  |
|        | 😵 Detect |   |  |
| Downlo | Off      |   |  |

各機能では脅威に対して動作モードを選択できます
Prevent : 脅威を阻止(ブロック)し、ログに記録
Detect : 脅威を検出し、ログに記録

• Off : 機能を無効化

ポリシーの設定

### THREAT PREVENTION URL フィルタリング

### Threat Prevention : URL フィルタリング

Policy > Threat Prevention > Web & Files Protection > URL Filtering

- URL フィルタリングは、組織内でアクセスできるサイトを定義します
- Advanced Settings で、カテゴリの選択、ブラックリストの登録を構成します
- 各カテゴリは、さらに詳細なカテゴリの選択を構成できます

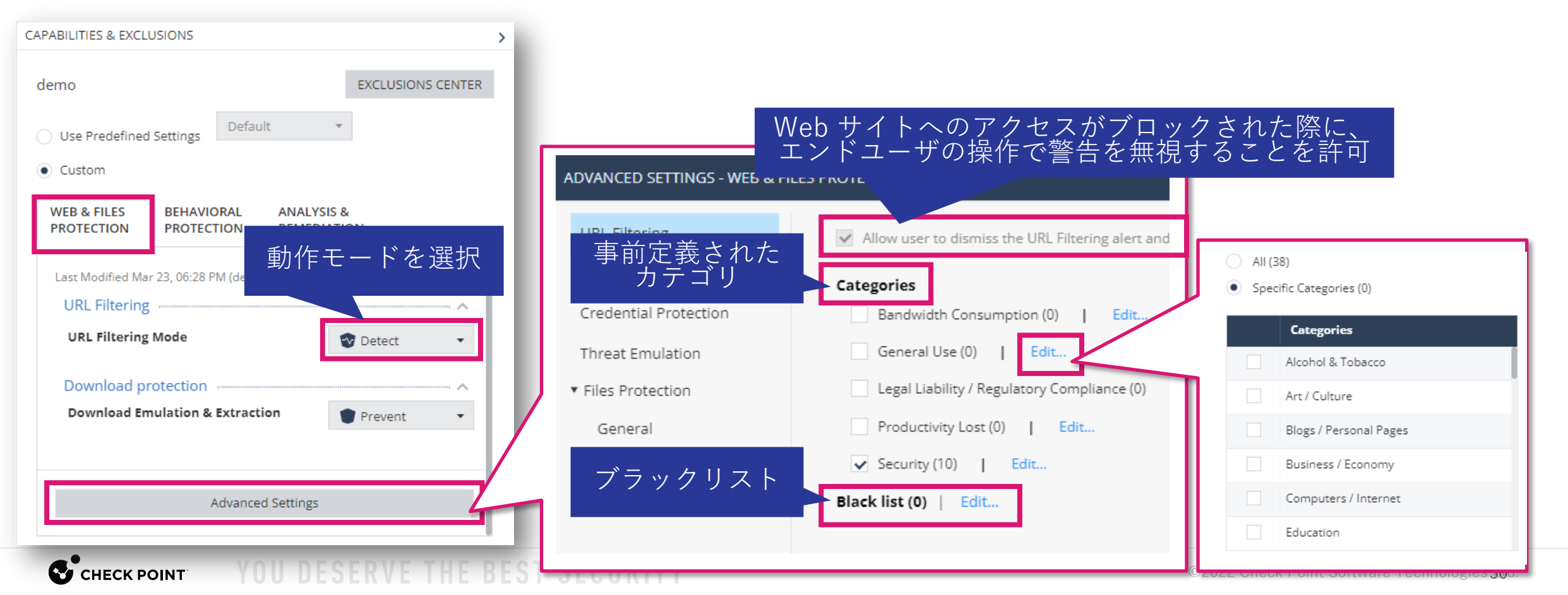

### 【演習】URL フィルタリング

- ・URL フィルタリングのモードを「Prevent」にしてください
- Alcohol & Tobacco のカテゴリを禁止して、URLフィルタリングの動作を確認してください
- 「Allow user to dismiss the URL Filtering alert and access the website」にチェックを入れた時と、外した時のエンドユーザのブロック画面の違いを確認してください
- ブラックリストに Web サイトを登録して、ブロックされることを 確認してください

ポリシーの設定

## THREAT PREVENTION DOWNLOAD 保護

- Threat Emulation (Sandbox)
- Threat Extraction (無害化)

### Threat Prevention: Download 保護(1/2)

Policy > Threat Prevention > Web & Files Protection > Download Protection

- Web ダウンロードに対するThreat Emulationと、Threat Extractionの設定を構成します
- 動作モードを「Detect」にした場合、ファイルへのアクセスを中断せずに Threat Emulation によ る検査のみ実施し、インシデントをログに記録します

| CAPABILITIES & EXCLUSIONS                                |                                   |                                                                                                    | 毎害化の有効化と、モードの選択                                                |
|----------------------------------------------------------|-----------------------------------|----------------------------------------------------------------------------------------------------|----------------------------------------------------------------|
|                                                          | URL Filtering Download Protection | Get extracted copy before emulation completes     Extract potential malicious elements I Elements To Extract |                                                                |
|                                                          | Credential Protection             | Convert to PDF  Surport download until emulation completes                                                   | 無吉化を無効化し、Sandbox での<br> 検査完了までダウンロードを保留                        |
| Use Predefined Settings                                  | Files Protection                  | Emulate original file without suspending access                                                              | =                                                              |
| Custom                                                   | General                           | Allow Unsupported files                                                                                      | 検査完了前にダウンロードを許可                                                |
| WEB & FILES BEHAVIORAL ANALYSIS & PROTECTION REMEDIATION | Signature                         | Allow Download                                                                                               | Sandbay 無害化機能云土井岩                                              |
|                                                          | Scan                              | Block Download Emulation Environments                                                                        | らるndbox、無害化機能で未りホー<br>トのファイルのダウンロード可否                          |
| Last Modified Mar 23, 06:28 PM (demo, version: 1)        |                                   | Upload and emulate files under 15 🗘 MB 🕦                                                                     |                                                                |
| URL Filtering Mode 動作モードを選択                              | )                                 | Use Check Point recommended emulation environments     Use the following emulation environments:             | Sandbox で検査するファイルサイ<br>ズの上限                                    |
| Download protection                                      |                                   | + × $\wp$ Search                                                                                             |                                                                |
| Download Emulation & Extraction                          |                                   | Image<br>No images to display                                                                                | エミュレーションが実行される<br>OS イメージを選択                                   |
|                                                          | 1                                 |                                                                                                    |                                                                |
| Advanced Settings                                        |                                   | Override Default Files Actions 0 Overrides   Edit                                                            | ファイルタイプごとのデフォルト<br>のアクションを上書き                                  |
|                                                          |                                   |                                                                                                    | $\bigcirc$ 2022 Check Point Software Technologies <b>33</b> d. |

### Threat Prevention: Download 保護(2/2)

Policy > Threat Prevention > Web & Files Protection > Download Protection > Advance Settings

- Elements To Extract で、無害化を実施する要素を選択します
- Override Default Files Actions で、ファイル拡張子ごとの Threat Emulation と Threat Extraction の動作を構成します

#### Elements To Extract

CHECK POINT

| ADVANCED SETTINGS - WEB & FILES PROTECTION |                            |                      |            |                                                  |  |  |  |  |  |  |  |  |
|--------------------------------------------|----------------------------|----------------------|------------|--------------------------------------------------|--|--|--|--|--|--|--|--|
| <                                          | K Back Elements To Extract |                      |            |                                                  |  |  |  |  |  |  |  |  |
|                                            | ₽ Sec                      | arch                 |            | 16 items                                         |  |  |  |  |  |  |  |  |
|                                            | \$                         | Name 🗘               | Risk 🗘     | Description $\hat{v}$                            |  |  |  |  |  |  |  |  |
|                                            |                            | Custom Properties    | 1 Very-Low | Custom document properties                       |  |  |  |  |  |  |  |  |
|                                            | ~                          | Fast Save Data       | 1 Very-Low | Stored data for fast document saving             |  |  |  |  |  |  |  |  |
|                                            | $\checkmark$               | Macros and Code      | 5 Critical | Microsoft Office macros and PDF JavaScript code  |  |  |  |  |  |  |  |  |
|                                            |                            | Summary Properties   | 1 Very-Low | Summary document properties                      |  |  |  |  |  |  |  |  |
|                                            | $\checkmark$               | Linked Objects       | 4 High     |                                                  |  |  |  |  |  |  |  |  |
|                                            | $\checkmark$               | Sensitive Hyperlinks | 3 Medium   | Links to network/local file paths                |  |  |  |  |  |  |  |  |
|                                            | $\checkmark$               | PDF URI Actions      | 3 Medium   | Open Uniform Resource Identifier (URI) resources |  |  |  |  |  |  |  |  |
|                                            | ~                          | Embedded Objects     | 4 High     | Files and objects embedded in documents          |  |  |  |  |  |  |  |  |
|                                            | ~                          | PDF Launch Actions   | 4 High     | Launch external applications                     |  |  |  |  |  |  |  |  |

#### **Override Default Files Actions**

| DVANCED SETTINGS - WEB & FILES PROTECTION |                 |                                      |                                      |                 |          |  |  |  |  |  |  |
|-------------------------------------------|-----------------|--------------------------------------|--------------------------------------|-----------------|----------|--|--|--|--|--|--|
| <                                         | Back Override   | Default Files Actions                |                                      |                 |          |  |  |  |  |  |  |
|                                           | <b>₽</b> Search |                                      |                                      |                 | 81 items |  |  |  |  |  |  |
|                                           | File Extension  | Description                          | File Action                          | Extraction Mode |          |  |  |  |  |  |  |
|                                           | PDF             | Adobe acrobat document               | Default (Emulate and Extr <i>a</i> r | Irrelevant      | -        |  |  |  |  |  |  |
|                                           | DOC             | Microsoft Word 97-2003 Document      | Default (Emulate and Extr <i>a</i> r | Irrelevant      | Ŧ        |  |  |  |  |  |  |
|                                           | DOCX            | Microsoft Word Document              | Default (Emulate and Extr <i>a</i> r | Irrelevant      | Ŧ        |  |  |  |  |  |  |
|                                           | XLS             | Microsoft Excel 97-2003 Worksheet    | Default (Emulate and Extr <i>a</i> r | Irrelevant      | Ŧ        |  |  |  |  |  |  |
|                                           | XLSX            | Microsoft Excel Worksheet            | Default (Emulate and Extr <i>a</i> r | Irrelevant      | Ŧ        |  |  |  |  |  |  |
|                                           | PPT             | Microsoft PowerPoint 97-2003 Present | Default (Emulate and Extr <i>a</i> r | Irrelevant      | Ŧ        |  |  |  |  |  |  |
|                                           | PPTX            | Microsoft PowerPoint Presentation    | Default (Emulate and Extr <i>a</i> r | Irrelevant      | Ŧ        |  |  |  |  |  |  |
|                                           | EXE             | Executable File                      | Default (Emulate) 🔹                  | Irrelevant      | Ŧ        |  |  |  |  |  |  |
|                                           | TAR             | Tar Archive                          | Default (Emulate) 🔹                  | Irrelevant      | Ŧ        |  |  |  |  |  |  |

E THE BEST SECURITY

©2022 Check Point Software Technologies 34d.

## 【演習】サンドボックス&ファイル無害化

 Override Default Files Actions で、ファイル拡張子が、doc、docx、xls、 xlsx の場合の File Action と、Extraction Mode を以下の様に設定して、動作 の違いを確認してください

| File Extention | File Action             | Extraction Mode  | Download URL                        |
|----------------|-------------------------|------------------|-------------------------------------|
| doc            | Emulate and Extract     | Convert to PDF   | www.checkpoint.sc/eval/sample1.doc  |
| xlsm           | Emulate and Extract     | Extract Elements | www.checkpoint.sc/eval/sample1.xlsm |
| xls            | Emulate                 | _                | www.checkpoint.sc/eval/sample1.xls  |
| xlsx           | Emulate without Suspend | —                | www.checkpoint.sc/eval/sample1.xlsx |

ポリシーの設定

### THREAT PREVENTION 認証情報の保護

### Threat Prevention:認証情報の保護

Policy > Threat Prevention > Web & Files Protection > Credential Protection

- Zero-Phishing は、Webサイトの様々な特性をチェックして、フィッシングサイトを検出します
- パスワードの再利用保護は、企業ドメインで利用されたパスワードのハッシュを記録し、同じパ スワードを非企業ドメインで企業パスワードを使用しない様に警告します

| CAPABILITIES & EXCLUSIONS                      |                                      |                                                                 |
|------------------------------------------------|--------------------------------------|-----------------------------------------------------------------|
| demo EXCLUSIONS CENTER                         |                                      |                                                                 |
| Use Predefined Settings                        | ADVANCED SETTINGS - WEB & F          | ILES PROTECTION                                                 |
| Custom                                         | URL Filtering                        | Allow user to dismiss the phishing alert and access the website |
| web & Files<br>protection protectic 動作モードを選択   | Download Protection                  | Send log on each scanned site                                   |
| Credential protection                          | Credential Protection                | Allow user to abort phishing scans                              |
| Zero Phishing                                  | Threat Emulation                     | Password Reuse Protection (0)   Edit                            |
| Password reuse protection 🛆 👘 Detect & Alert 🔻 | <ul> <li>Files Protection</li> </ul> |                                                                 |
| Safe Search                                    | General                              | パスワードの再利用保護を適用する                                                |
| Force Safe Search Off •                        | Signature                            | ドメインを企業ドメインとして追加                                                |
| Advanced Settings                              | Scan                                 |                                                                 |

CHECK POINT

【演習】ゼロ・フィッシング

- ・www.amazon.com 等へアクセスして、認証情報を入力する際に、 フィッシングサイトの検査が実施されることを確認してください
- salesforce.sbm-demo.xyz/zero-phishing ヘアクセスして、認証情報の入力がブロックされることを確認してください

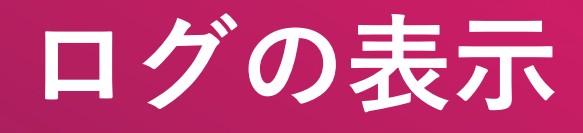

ログの表示

Logs

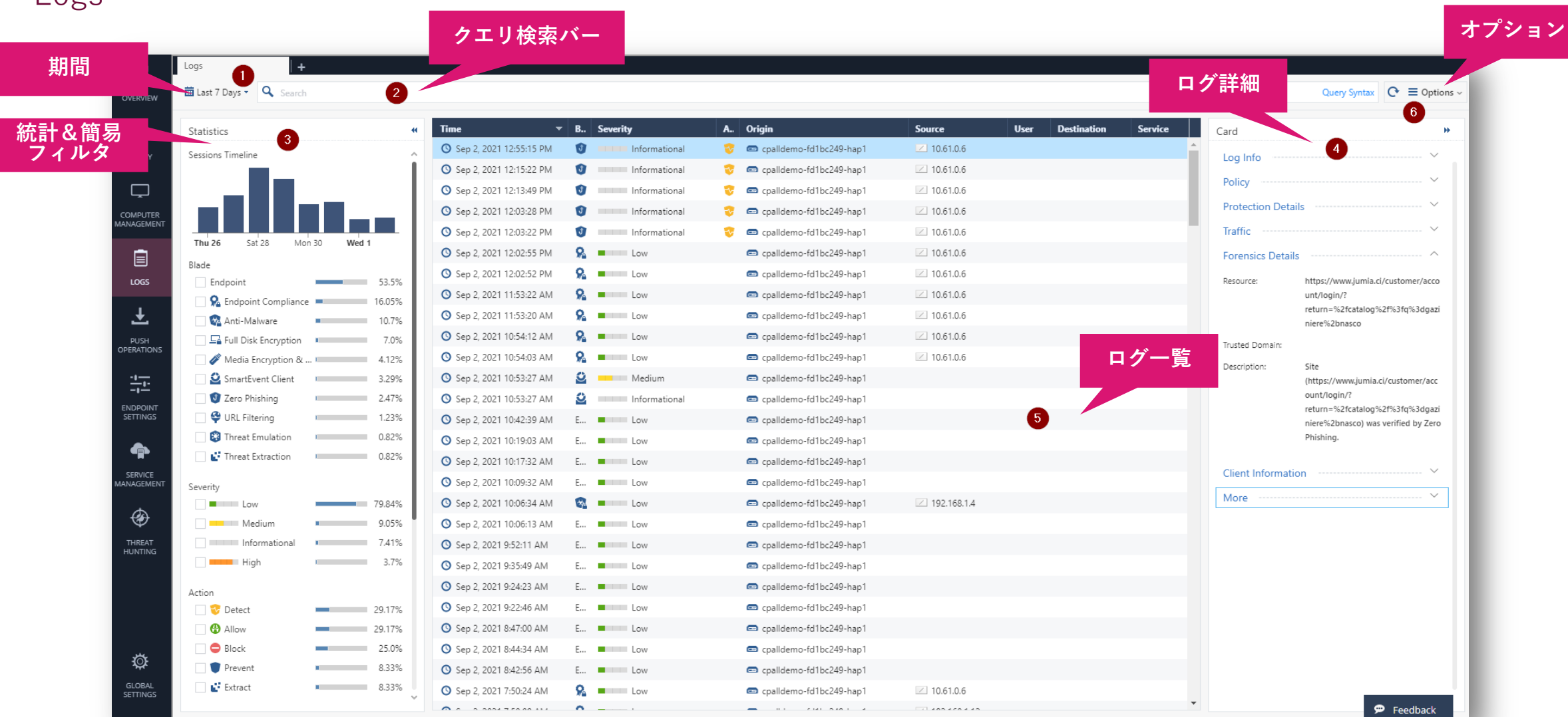

©2022 Check Point Software Technologies 40d

一覧表示・詳細表示

• 一覧表示されたログの詳細を表示できます

| <b></b> .    |                           |             | 🗎 cpjdemo002 🗸              |                        |                     |          |      |             |                  | 🌗 攻撃でお困り    | ですか? 🚫      | 🌲 🛛 demo 😩 🗸            | S <sup>•</sup> CHECK POINT<br>INFINITY PORTAL |                    |                                 |     |
|--------------|---------------------------|-------------|-----------------------------|------------------------|---------------------|----------|------|-------------|------------------|-------------|-------------|-------------------------|-----------------------------------------------|--------------------|---------------------------------|-----|
|              | Logs New Ta               | ĩab Catalog | +                           |                        |                     |          |      |             |                  |             |             |                         |                                               |                    |                                 |     |
| OVERVIEW     | 🛗 Mar 30, 2022 🔹 🔍 Search |             |                             |                        |                     |          |      |             |                  |             |             | Query Syntax            | C ≡ Options ~                                 |                    |                                 |     |
|              |                           |             | ii Time w                   | Plada                  | Action              | Severity | エン   | トリス         | をダブ              | ルク          | Mahuara Art |                         |                                               |                    |                                 |     |
|              | Statistics                |             | Mar 30, 2022 2:13:06 PM     | Eorensics              | 2 Detect            | Seventy  | 11   | - í -       | ⊂ ´ i¥           | 火田 大.       |             | ird                     |                                               |                    |                                 |     |
| POLICY       | Sessions Timeline         |             | Mar 30, 2022 9:09:10 AM     | Se Endpoint Compliance | Tetect              | Me       | ッツ   | シレ          | く、 計             | 音を          |             | .og Info                |                                               |                    |                                 |     |
| <b>⊑</b> ∎   |                           |             | Mar 30, 2022 9:08:20 AM     | Full Disk Encryption   | •                   | Me       |      | 表           | 示                |             |             | Drigin: 📼 cpjdemo002-d6 | 9ef71e-hap2                                   |                    |                                 |     |
| ASSET        |                           | - E - E     | Mar 30, 2022 9:08:19 AM     | Full Disk Encryption   |                     | Me       |      | 1           |                  |             | 1           | ime: 🕚 Mar 30, 2022 11  | :34:53 PM                                     |                    |                                 |     |
| MANAGEMENT   | ┦                         |             | - O Mar 30, 2022 9:07:21 AM | 🐕 Endpoint Compliance  | i Inform User       | Cri      | N//  | int3        |                  |             |             | lade: 🔮 SmartEvent Clie | nt 🈠                                          |                    |                                 |     |
|              | 1:00 AM 9:00 AM           | 5:00 PM     | () Mar 30, 2022 9:07:17 AM  | 🐕 Endpoint Compliance  |                     | High     | N/A  | Endpoint3   |                  |             |             |                         |                                               |                    |                                 |     |
|              | Blade                     | 26.03%      | Mar 30, 2022 1:09:18 AM     | 😥 Anti-Malware         |                     | Low      | N/A  | O Endpoint3 |                  |             |             | Card                    |                                               |                    |                                 | Π×  |
| LOUIS        | Threat Emulation          | 23.29%      | Mar 30, 2022 12:59:02 AM    | 🔯 Forensics            | Prevent             | High     | High | Endpoint3   | File System Em   | Gen.SB.exe  | Trojan","be |                         |                                               |                    |                                 |     |
| Ŧ            | Forensics                 | 21.92%      | Mar 30, 2022 12:58:50 AM    | so, Forensics          | Prevent             | High     | High | U Endpoints | File System Em   | Gen.SB.exe  | 10          | Prevent S Forensic      | OCE 30, 2020 11:31:21 AM                      |                    |                                 |     |
| PUSH         | 🛛 🚱 Anti-Malware 💻        | 15.07%      | Mar 30, 2022 12:58:44 AM    | 😵 Threat Emulation     | 👕 Prevent           | Low      | High | Endpoint3   | File System Em   | Gen.SB.exe  | Trojar      |                         |                                               |                    |                                 |     |
| OPERATIONS   | Full Disk Encryption      | 10.96%      | Mar 30, 2022 12:58:39 AM    | 😵 Threat Emulation     | Prevent             | Low      | High | Endpoint3   | File System Em   | Gen.SB.exe  | Trojan",    | DETAILS                 |                                               |                    |                                 |     |
| -1           | SmartEvent Client         | 2.74%       | Mar 30, 2022 12:58:23 AM    | 🙊 Forensics            | 👕 Prevent           | High     | High | Endpoint3   | File System Em   | Gen.SB.dll  | Trojan      | Log Info                | ~                                             | Policy             |                                 | ^ ^ |
| ENDPOINT     | Action                    |             | Mar 30, 2022 12:58:11 AM    | S Forensics            | Prevent             | High     | High | Endpoint3   | File System Em   | Gen.SB.dll  | Trojan      |                         |                                               |                    |                                 |     |
| SETTINGS     | Prevent -                 | 82.35%      | O Mar 30, 2022 12:58:00 AM  | S Forensics            | Prevent             | High     | High | Endpoint3   | File System Em   | Gen.SB.dll  | Trojan      | Origin:                 | CheckPointKitta-b14818cb-hap1                 | Action:            | Prevent                         |     |
| <b>A</b>     | 🗌 😵 Detect 💻              | 14.71%      | Mar 30, 2022 12:57:48 AM    | S Forensics            | Prevent             | High     | High | C Endpoint3 | File System Em   | Gen.SB.dll  | Trojan      | Time:                   | Oct 30, 2020 11:31:21 AM                      | Policy Date:       | Sep 15, 2020                    |     |
| SERVICE      | 🗌 🖠 Inform User 💷         | 2.94%       | Mar 30, 2022 12:57:47 AM    | Threat Emulation       | Prevent             | Low      | High | Endpoint3   | File System Em   | Gen.SB.dll  | Trojan      | Blade:                  | C Forensics                                   | Policy Name:       | Default Forensics settings      |     |
| MANAGEMENT   | Severity                  |             | Mar 30, 2022 12:57:43 AM    | Threat Emulation       | Prevent             | Low      | High | C Endpoint3 | File System Em   | Gen.SB.dll  | Trojan      |                         |                                               | Delin : Varian     | 1                               |     |
| æ            | Low                       | 42.47%      | Mar 30, 2022 12:57:38 AM    | Threat Emulation       | Prevent             | Low      | High | C Endpoint3 | File System Em   | Gen.SB.dll  | Trojan      | Triggered By:           | Endpoint Anti-Bot                             | Policy version:    | 1                               |     |
| TUDEAT.      | High                      | 28.77%      | Mar 30, 2022 12:57:36 AM    | Ihreat Emulation       | Prevent             | Low      | High | C Endpoint3 | File System Em   | Gen.SB.dll  | Irojan      | Product Family:         | 🖥 Endpoint                                    | Log Server IP:     | 164.100.1.8                     |     |
| HUNTING      | Medium                    | 13.7%       | Mar 30, 2022 12:56:02 AM    | Connection Connection  | Prevent             | High     | High | C Endpoints | File Reputation  | Gen.Kep.exe |             | Type:                   | 📄 Log                                         |                    |                                 |     |
|              | Critical                  | 9.59%       | Mar 30, 2022 12:55:38 AM    | Forensics              | Prevent             | High     | High | C Endpoints | File Reputation  | Gen Rep.exe |             | Attack Status           | Plocked                                       | Traffic            |                                 | ^   |
|              | Informational             | 5.48%       | Mar 30, 2022 12:55:26 AM    | Forensics              | Prevent     Prevent | High     | High | C Endpoint3 | File Reputation  | Gen Ren eve |             | Attack Status.          | blocked                                       | Source:            | / ip-192-168-100-5.ec2.internal |     |
|              | Confidence Level          |             | Mar 30, 2022 12:55:22 AM    | Threat Emulation       | Prevent             | low      | High | C Endpoint3 | File Reputation  | Gen.Rep.exe |             | Event Type:             | Forensics Case Analysis                       |                    | (192.168.100.5)                 |     |
|              | N/A                       | 58.9%       | Mar 30, 2022 12:55:22 AM    | Threat Emulation       | Prevent             | Low      | High | C Endpoint3 | File Reputation  | Gen.Rep.exe |             |                         |                                               | Source Liser Name: | adusari                         |     |
|              | High                      | 38.36%      | Mar 30, 2022 12:55:14 AM    | Threat Emulation       | Prevent             | Low      | High | C Endpoint3 | File Reputation  | Gen.Rep.exe |             | Protection Details      | ~                                             | Source oser Name.  | autseri                         |     |
| ø            | Low                       | 2.74%       | Mar 30, 2022 12:55:13 AM    | Threat Emulation       | Prevent             | Low      | High | C Endpoint3 | File Reputation  | Gen.Rep.exe |             | Severity:               | Critical                                      | Machine Name:      | DESKTOP-M5E17GC.ad.example.com  |     |
| グローバル<br>20ま | Protection Type           |             | Mar 30, 2022 12:55:08 AM    | S Forensics            | Prevent             | Cri      | High | C Endpoint3 | Static File Anal | Gen.ML.SA   | -           | Canfidanan Lauat        | Madium                                        |                    |                                 |     |
| IOLDE        |                           |             | 4                           |                        |                     |          |      |             |                  |             | •           | Confidence Level        | Medium                                        | Forensics Report   |                                 | ^   |
|              | _                         |             |                             | _                      |                     |          |      |             |                  |             |             | Malware Action:         | Communication with C&C                        | Onen the Forensics | Report                          | ~   |

CHECK POINT YOU DESERVE THE BEST SECURIT

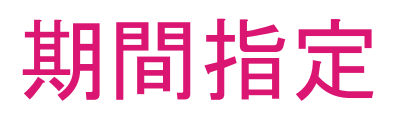

#### • 指定した期間でログを絞り込むことができます

| Ē | 🛙 Last 7 Days 🔻 🔍 Searc | ch                                         |                                         |                                                                     |                                                    |
|---|-------------------------|--------------------------------------------|-----------------------------------------|---------------------------------------------------------------------|----------------------------------------------------|
| S | select a time filter    |                                            |                                         |                                                                     | 指正しに <u>期</u> 间でログを 欲り込み                           |
|   | Presets                 |                                            |                                         |                                                                     |                                                    |
|   | Today<br>Yesterday      | (Oct 30, 2020)<br>(Oct 29, 2020)           | Last Hour<br>Last 24 Hours              | (Since 2:25 PM)<br>(Since Oct 29, 2020 3:25 PM)                     | CheckPoint                                         |
| I | This Week               | (Since Oct 26, 2020)                       | Last 7 Days                             | (Since Oct 23, 2020)                                                | CheckPoint CheckPoint                              |
|   | This Month<br>This Year | (Since Oct 1, 2020)<br>(Since Jan 1, 2020) | Last Week<br>Last 30 Days<br>Last Month | (Oct 19, 2020 - Oct 25, 2020)<br>(Since Sep 30, 2020)<br>(Sep 2020) | <ul> <li>CheckPoint</li> <li>CheckPoint</li> </ul> |
|   |                         |                                            | Last 365 Days<br>Last Year              | (Since Oct 31, 2019)<br>(2019)                                      | 時間で指定することも可能                                       |
| I | Relative Time Range     |                                            |                                         |                                                                     |                                                    |
| I | Date Range              |                                            |                                         |                                                                     | ornt                                               |
| l | Date and Time Range     |                                            |                                         |                                                                     | CheckPoint                                         |
|   | 🗌 🕄 Threat Emulation    | 2.94%                                      | Oct 30, 2020 11:2<br>Oct 30, 2020 11:2  | 29:06 🦄 🚥 Critical<br>28:52 🖏 🚥 Critical                            | <ul> <li>CheckPoint</li> <li>CheckPoint</li> </ul> |
| 2 | Severity                | 41.18%                                     | Oct 30, 2020 11:2                       | 28:41 😰 🚥 Critical                                                  | 👕 📼 CheckPoint                                     |

| Statistics         |      |           |  |
|--------------------|------|-----------|--|
| Sessions Timeline  |      |           |  |
|                    |      |           |  |
| Fri 23 Sun 25 Tue  | e 27 | Thu 29    |  |
| Blade              |      |           |  |
| SmartEvent Client  | _    | 41.18%    |  |
| 🛛 😪 Anti-Malware   | -    | 20.59%    |  |
| 📑 Core             | -    | 14.71%    |  |
| 🗌 🔍 Forensics      | -    | 14.71%    |  |
| 🔤 😰 Anti-Bot       | I.   | 2.94%     |  |
| SmartView          | 1    | 2.94%     |  |
| Threat Emulation   |      | 2.94%     |  |
| Severity           |      |           |  |
| Low                | _    | 41.18%    |  |
| Informational      | _    | 23.53%    |  |
| Medium             | -    | 20.59%    |  |
| Critical           | -    | 14.71%    |  |
| Action             |      |           |  |
| 🖉 🛡 Prevent        |      | 83.33%    |  |
| 🗌 😌 Detect         | -    | 16.67%    |  |
| Origin             |      |           |  |
| CheckPointKitta-b1 |      | 100.0%    |  |
|                    |      |           |  |
| Source             |      | 100.0%    |  |
|                    |      | - 1001070 |  |
| Destination        |      |           |  |
| 209.87.209.71      |      | 100.0%    |  |
|                    |      |           |  |

## Statistics パネル

- 簡単な統計情報が表示されます
- チェックボックスをクリックすると、それぞれの項目で簡単にフィル タをかけることができます
- タイムライン上で表示期間を選択することも可能です

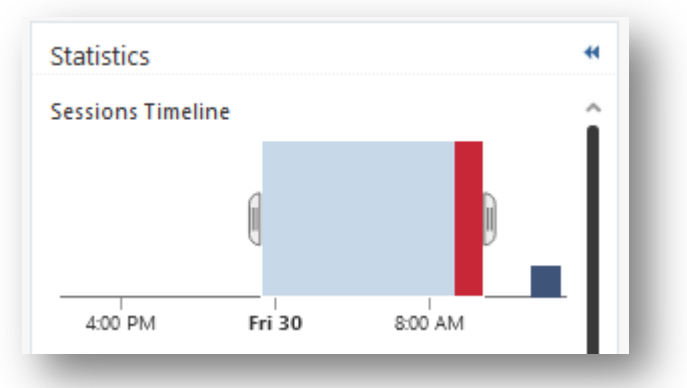

### クエリ:キーワード

🗰 Mar 30, 2022 - 🔍 Endpoint3

#### • キーワードを入力して、ユーザ名やコンピュータ名などでログを絞り込むことができます

|   | Time 🔻                     | Blade                  | Action      | Severity | Confidence Le | Machine Na  | Protection Type     | Protection Name     | Malware Act       | File Name                               |
|---|----------------------------|------------------------|-------------|----------|---------------|-------------|---------------------|---------------------|-------------------|-----------------------------------------|
|   | O Mar 30, 2022 2:13:21 PM  | 🙊 Forensics            | 😵 Detect    | Low      | Low           | 🖸 Endpoint3 | Generic             | gen.win.trojan      |                   | backdoor.msil.tyupkin.a.vir             |
|   | O Mar 30, 2022 2:13:06 PM  | 🔯 Forensics            | 🌝 Detect    | Low      | Low           | Endpoint3   | Generic             | DOS/EICAR_Test_File |                   | eicar_com.zip                           |
|   | 🔇 Mar 30, 2022 9:09:10 AM  | 鬼 Endpoint Compliance  | 🌝 Detect    | Me       | N/A           | Endpoint3   |                     |                     |                   |                                         |
|   | O Mar 30, 2022 9:08:20 AM  |                        |             | Me       | N/A           | Endpoint3   |                     |                     |                   |                                         |
|   | O Mar 30, 2022 9:08:19 AM  | 📮 Full Disk Encryption |             | Me       | N/A           | Endpoint3   |                     |                     |                   |                                         |
|   | O Mar 30, 2022 9:07:21 AM  | 鬼 Endpoint Compliance  | Inform User | Cri      | N/A           | Endpoint3   |                     |                     |                   |                                         |
|   | O Mar 30, 2022 9:07:17 AM  | 鬼 Endpoint Compliance  |             | High     | N/A           | Endpoint3   |                     |                     |                   |                                         |
|   | O Mar 30, 2022 1:09:18 AM  | 😪 Anti-Malware         |             | Low      | N/A           | Endpoint3   |                     |                     |                   |                                         |
|   | O Mar 30, 2022 12:59:02 AM | 🔯 Forensics            | Prevent     | High     | High          | Endpoint3   | File System Emulati | Gen.SB.exe          | Trojan","behavior | 14e48d3aa7b9058c56882eb61fa40cf1f5261   |
|   | O Mar 30, 2022 12:58:50 AM | 🔯 Forensics            | Prevent     | High     | High          | Endpoint3   | File System Emulati | Gen.SB.exe          | Trojan","behavior | f_000031                                |
|   | O Mar 30, 2022 12:58:44 AM | 😵 Threat Emulation     | Prevent     | Low      | High          | Endpoint3   | File System Emulati | Gen.SB.exe          | Trojan","behavior | f57ee2cc-1a44-498a-bd23-0c8defb2dd6d.tr |
|   | O Mar 30, 2022 12:58:39 AM | 😵 Threat Emulation     | Prevent     | Low      | High          | Endpoint3   | File System Emulati | Gen.SB.exe          | Trojan","behavior | f_000031                                |
|   | O Mar 30, 2022 12:58:23 AM | 🔯 Forensics            | Prevent     | High     | High          | Endpoint3   | File System Emulati | Gen.SB.dll          | Trojan            | 7e2b1bbffa7f05e7bf57ee60d162ef1e6f83b2  |
|   | O Mar 30, 2022 12:58:11 AM | 🔯 Forensics            | Prevent     | High     | High          | Endpoint3   | File System Emulati | Gen.SB.dll          | Trojan            | f_000035                                |
| 1 | O Mar 30, 2022 12:58:00 AM | 🔯 Forensics            | Prevent     | High     | High          | Endpoint3   | File System Emulati | Gen.SB.dll          | Trojan            | f_000034                                |
|   | O Mar 30, 2022 12:57:48 AM | 🔯 Forensics            | Prevent     | High     | High          | Endpoint3   | File System Emulati | Gen.SB.dll          | Trojan            | 2826815873d90ad38c5aeeed57c09385d6ad    |
|   | O Mar 30, 2022 12:57:47 AM | 😵 Threat Emulation     | Prevent     | Low      | High          | Endpoint3   | File System Emulati | Gen.SB.dll          | Trojan            | ed8c6b08-f914-4231-9e64-699fcab522a3.tr |
|   | O Mar 30, 2022 12:57:43 AM | 😵 Threat Emulation     | Prevent     | Low      | High          | Endpoint3   | File System Emulati | Gen.SB.dll          | Trojan            | f_000035                                |
|   | O Mar 30, 2022 12:57:38 AM | 😵 Threat Emulation     | Prevent     | Low      | High          | Endpoint3   | File System Emulati | Gen.SB.dll          | Trojan            | f_000034                                |
|   | O Mar 30, 2022 12:57:36 AM | 😵 Threat Emulation     | 👕 Prevent   | Low      | High          | 🖸 Endpoint3 | File System Emulati | Gen.SB.dll          | Trojan            | 3d14a9c7-e1a7-44aa-8adf-4044e9a04c50.tr |

#### CHECK POINT YOU DESERVE THE BEST SECURI

©2022 Check Point Software Technologies 44d.

### クエリ:カラム指定

ログのカラム表示を変更できます

|                            |                        | タイトル      | レバーの上    | で、右クリッ                       | <i>ク</i>              | 表示プロファイルを選択                      |             |           |
|----------------------------|------------------------|-----------|----------|------------------------------|-----------------------|----------------------------------|-------------|-----------|
| Time 🔻                     | Blade                  | Action    | Severity | Profile Editor               |                       | голесио                          | maiware Act | rn: Name  |
| 🔇 Mar 30, 2022 9:09:10 AM  | 鬼 Endpoint Complia     | 😵 Detect  | Me       | Automatic                    | r                     |                                  |             |           |
| 🔇 Mar 30, 2022 9:08:20 AM  | 📮 Full Disk Encryption |           | Me       | Access Control               | •                     |                                  |             |           |
| 🔇 Mar 30, 2022 9:08:19 AM  | 📮 Full Disk Encryption |           | Me       | <ul> <li>Endpoint</li> </ul> | •                     | Anti-Bot                         |             |           |
| O Mar 30, 2022 9:07:21 AM  | 鬼 Endpoint Complia     | Inform    | Cri      | Management                   | •                     | <ul> <li>Anti-Exploit</li> </ul> |             |           |
| 🔇 Mar 30, 2022 9:07:17 AM  | 🧟 Endpoint Complia     |           | High     | Mobile                       |                       | Anti-Malware                     |             |           |
| O Mar 30, 2022 1:09:18 AM  | 😪 Anti-Malware         |           | Low      | Threat Prevention            | •                     | Anti-Ransomware                  | 9           |           |
| O Mar 30, 2022 12:59:02 AM | 🙉 Forensics            | 👕 Prevent | High     | High                         | File System Emulation | Forensics                        |             | :48d3aa   |
| O Mar 30, 2022 12:58:50 AM | 🙉 Forensics            | 👕 Prevent | High     | High                         | File System Emulation | Threat Emulation                 |             | 00031     |
| O Mar 30, 2022 12:58:44 AM | 😵 Threat Emulation     | 👕 Prevent | Low      | High                         | File System Emulation | Threat Extraction                |             | ee2cc-1   |
| O Mar 30, 2022 12:58:39 AM | 😵 Threat Emulation     | Prevent   | Low      | High                         | File System Emulation | Zero Phishing                    |             | 00031     |
| O Mar 30, 2022 12:58:23 AM | 🙉 Forensics            | 👕 Prevent | High     | High                         | File System Emulation | Gen.SB.dll                       | Trojan      | 7e2b1bbff |
| ▲ Mar 20, 2022 12:50:11 AM | Coronaica              | Drovont   | - Uiah   | High                         | Eilo Sustam Emulation | Goo SP dil                       | Troipe      | £ 000025  |

CHECK POINT YOU DESERVE THE BEST SECURIT

- クエリ言語を使用すると、条件に従ってログから選択したレコードのみを表示できます
- 複雑なクエリを作成するには、ブール演算子、ワイルドカード、フィールド、範囲を使用します
- 基本的なクエリ構文は次のとおりです

[<Field>:] <Filter Criterion>

ほとんどのキーワードやクエリ条件で、大文字小文字は区別されませんが、一部例外があります クエリ結果に期待される結果が表示されない場合、大文字小文字を変更してみます 例:source:<X>は、大文字小文字が区別されます。Source:<X>では一致しません

• 1つのクエリに複数の条件を含めるには、ブール演算子を使用します

[<Field>:] <Filter Criterion> {AND | OR | NOT} [<Field>:] <Filter Criterion> ...

複数の基準値を持つクエリを使用する場合、ANDは自動的に暗黙指定されるため、追加する必要はありません 必要に応じて、 ORまたはその他のブール演算子を入力します

- 1単語の文字列の例
  - Alice
  - inbound
  - 192.168.2.1
  - some.example.com
  - dns\_udp
- フレーズの例
  - "Alice Pleasance Liddell"
  - "Log Out"

- IPアドレス
  - ログクエリで使用されるIPアドレスは、1単語として カウントされます
    - 192.168.2.1
    - 2001:db8::f00:d
  - ワイルドカード'\*'文字と標準のネットワークサ フィックスを使用して、範囲内のIPアドレスに一致す るログを検索することもできます
    - src:192.168.0.0/16
    - src:192.168.2.0/24
    - src:192.168.2.\*
    - 192.168.\*

- NOT 値
  - 次のとおり、ログクエリのキーワードでNOT<Field>値を使用して、フィールドの値がクエリの値ではないログを検索できます
    - NOT <field>: <value>
    - NOT src:192.168.2.100
- ワイルドカード
  - クエリで標準のワイルドカード文字(\*および?)を使用して、ログレコードの変数文字または文字列を 照合できます
    - '\*'は、文字列と一致します
    - '?'は、1文字に一致します
    - Ali\* は、Aliceや、Alia、 Alice Pleasance Liddell などが一致します
    - Ali? は、AliaやAlisなどが一致しますが、AliceやAlice Pleasance Liddellなどは一致しません

• フィールドキーワード

- フィルタ条件のキーワードとして、事前定義されたフィールド名を使用できます
  - <field name>:<values>
    - source:192.168.2.1
    - action:(Reject OR Block)

| Keyword          | Keyword Alias | Description                                    |
|------------------|---------------|------------------------------------------------|
| severity         |               | イベントの重大度                                       |
| app_risk         |               | アプリケーションからの潜在的なリスク                             |
| Protection       |               | 保護の名前                                          |
| protection_type  |               | 保護のタイプ                                         |
| confidence_level |               | イベントが悪意のあるものである確かさ                             |
| action           |               | セキュリティルールによって実行されるアクション                        |
| blade            | product       | ソフトウェアブレード(セキュリティ機能)                           |
| destination      | dst           | トラフィックの宛先IPアドレス、DNS名、またはチェックポイントネットワークオブジェクト名  |
| origin           | orig          | 発信元のセキュリティゲートウェイの名前                            |
| service          |               | ログエントリを生成したサービス                                |
| source           | src           | トラフィックの送信元IPアドレス、DNS名、またはチェックポイントネットワークオブジェクト名 |
| user             |               | ユーザー名                                          |

フィールド名を使用しない場合、いずれかのフィールドが条件に一致するレコードが表示されます
 ©2022 Check Point Software Technologies 49d.

- ブール演算子
  - ブール演算子AND、OR、およびNOTを使用して、複数条件を持つフィルターを作成できます
  - 数のブール式を括弧で囲むことができます
  - ブール演算子なしで複数の条件を入力すると、AND演算子が暗黙指定されます
  - 括弧なしで複数の基準を使用する場合、OR演算子はAND演算子の前に適用されます
  - 例
    - blade:"application control" AND action:block
    - 192.168.2.133 10.19.136.101
    - 192.168.2.133 OR 10.19.136.101
    - (blade: Firewall OR blade: IPS OR blade: VPN) AND NOT action:drop
    - source:(192.168.2.1 OR 192.168.2.2) AND destination:17.168.8.2

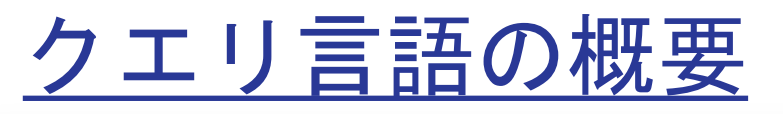

| 🗰 Ma | ⊞ Mar 30, 2022 ▼ Q Search |                        |          |          |               |              |                |                             |  |  |  |  |
|------|---------------------------|------------------------|----------|----------|---------------|--------------|----------------|-----------------------------|--|--|--|--|
| •    | Time 🔻                    | Blade                  | Action   | Severity | Confidence Le | Protection T | Protection Na  | File Name                   |  |  |  |  |
|      | S Mar 30, 2022 2:13:21 PM | 🔯 Forensics            | 😌 Detect | Low      | Low           | Generic      | gen.win.trojan | backdoor.msil.tyupkin.a.vir |  |  |  |  |
|      | O Mar 30, 2022 2:13:06 PM | Sorrensics             | 😵 Detect | Low      | Low           | Generic      | DOS/EICAR_Test | eicar_com.zip               |  |  |  |  |
|      | 🔇 Mar 30, 2022 9:09:10 AM | 鬼 Endpoint Compliance  | 😵 Detect | Medium   | N/A           |              |                |                             |  |  |  |  |
|      | O Mar 30, 2022 9:08:20 AM | 📮 Full Disk Encryption |          | Medium   | N/A           |              |                |                             |  |  |  |  |
| _    | 🔇 Mar 30, 2022 9:08:19 AM | 🖵 Full Disk Encryption |          | Medium   | N/A           |              |                |                             |  |  |  |  |

| Time 🔻                     | Blade                  | Action   | Severity | Confidence | Protection Type       | Protection Name     | File Name                   |
|----------------------------|------------------------|----------|----------|------------|-----------------------|---------------------|-----------------------------|
| Mar 30, 2022 2:13:21 PM    | Construction Forensics | Vetect   | Low      | Low        | Generic               | gen.win.trojan      | backdoor.msil.tyupkin.a.vir |
| O Mar 30, 2022 2:13:06 PM  | 🔯 Forensics            | 😵 Detect | Low      | Low        | Generic               | DOS/EICAR_Test_File | eicar_com.zip               |
| O Mar 30, 2022 12:59:02 AM | 🔯 Forensics            | Prevent  | High     | High       | File System Emulation | Gen.SB.exe          | 14e48d3aa7b9058c56882eb     |
| O Mar 30, 2022 12:58:50 AM | 🔯 Forensics            | Prevent  | High     | High       | File System Emulation | Gen.SB.exe          | f_000031                    |
| O Mar 30, 2022 12:58:23 AM | 🔯 Forensics            | Prevent  | High     | High       | File System Emulation | Gen.SB.dll          | 7e2b1bbffa7f05e7bf57ee60    |

| 🗰 Mar 30, 2022 👻 🔍 blade:forensics AND severity:Critical |                                     |             |           |          |                  |                      |                 |                                          |
|----------------------------------------------------------|-------------------------------------|-------------|-----------|----------|------------------|----------------------|-----------------|------------------------------------------|
| •                                                        | Time 🔻                              | Blade       | Action    | Severity | Confidence Level | Protection Type      | Protection Name | File Name                                |
|                                                          | <b>(</b> ) Mar 30, 2022 12:55:08 AM | 🔯 Forensics | 🛡 Prevent | Critical | High             | Static File Analysis | Gen.ML.SA       | 581cf8c1-4f20-4abf-97e7-8895a0117b40.tmp |
|                                                          | 🕚 Mar 30, 2022 12:54:35 AM          | 🔯 Forensics | 👕 Prevent | Critical | High             | File Reputation      | Gen.Rep.dll     | unconfirmed 344285.crdownload            |

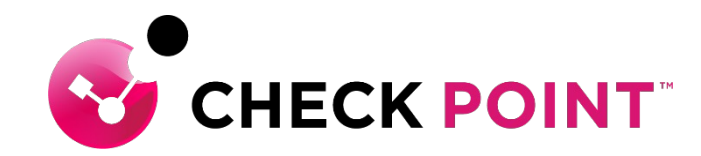

# **THANK YOU**